#### SPRINGERLINK EBOOK USER MANUAL

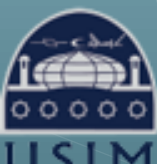

LIBRARY OF UNIVERSITI SAINS ISLAM MALAYSIA Perpustakaan Universiti Sains Islam Malaysia

USIM Universiti Sains Islam Malaysia

# What is SpringerLink?

SpringerLink is an integrated full-text database for journals and books published by Springer. SpringerLink currently offers over 1,250 fully peer-reviewed journals and more than 10,000 books online.

\*\*No ID & Password required to access the database.

\*\*Note : Only publication books for 2012 were purchased by the USIM Library.

eBook Link

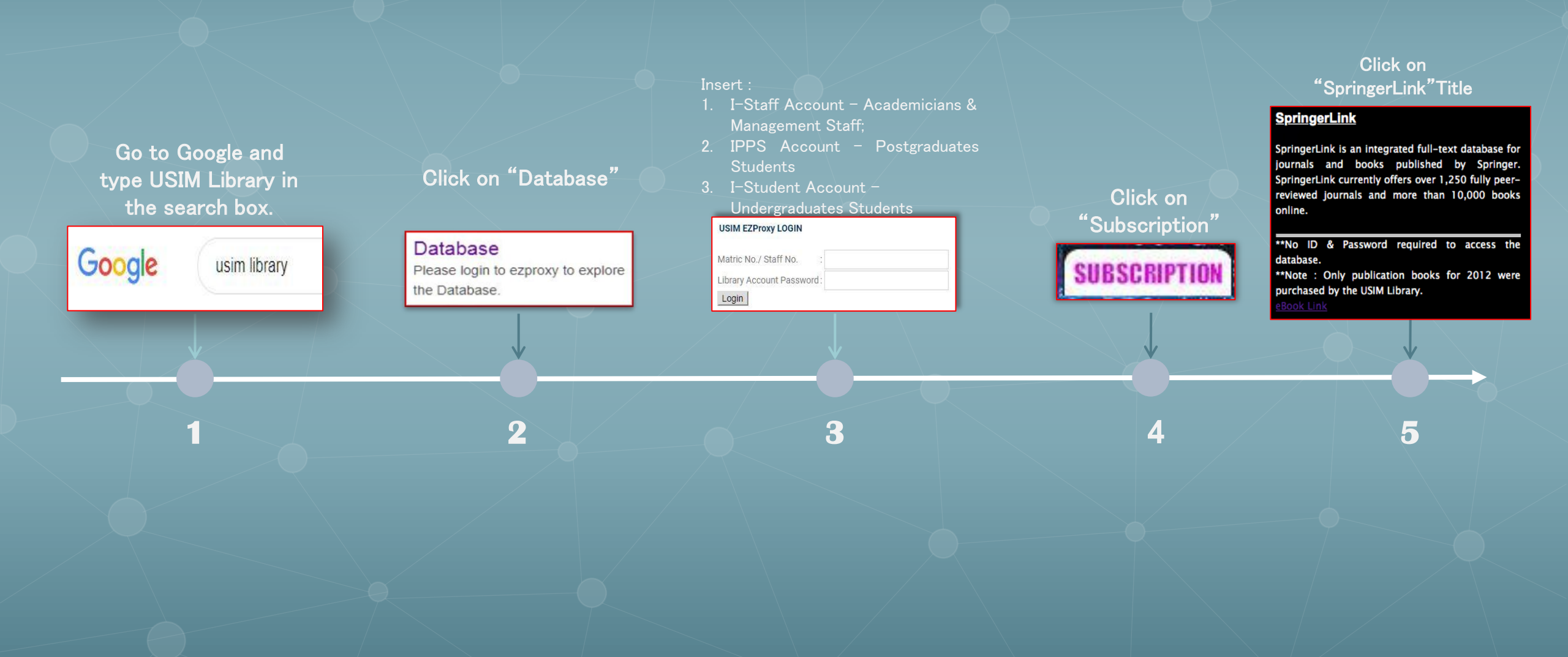

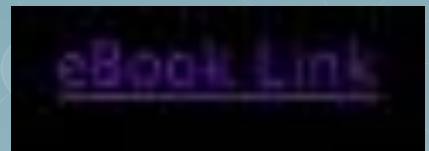

Click on eBook Link 6 Image: Cart
Image: Lists

Log in to your account Search history [x]

UNVERSITI SAINS ISLAM MALAYSIA

Search Library catalog to the libraries to the libraries to the l

USIM Library OPAC Appear For E-Book Searching 7

8 Advanced search Click on Advanced Search

| Jearch for:                                      |            |  |                                     |                                                                                                    |                                                 |  |
|--------------------------------------------------|------------|--|-------------------------------------|----------------------------------------------------------------------------------------------------|-------------------------------------------------|--|
|                                                  |            |  |                                     |                                                                                                    |                                                 |  |
| Keyword \$                                       |            |  |                                     |                                                                                                    |                                                 |  |
| and \$                                           | Keyword \$ |  |                                     |                                                                                                    |                                                 |  |
|                                                  |            |  | _ (*) (*)                           |                                                                                                    |                                                 |  |
| and \$                                           | Keyword \$ |  | (HE)                                |                                                                                                    |                                                 |  |
|                                                  |            |  | Court                               | Courses free New second                                                                                                    |                                                 |  |
|                                                  |            |  |                                     | rewer opports intervised intervised intervis |                                                 |  |
| Item type Shelving location                      | n          |  |                                     |                                                                                                    |                                                 |  |
|                                                  |            |  |                                     |                                                                                                    |                                                 |  |
| Limit to any of the following                    | 9:         |  |                                     |                                                                                                    |                                                 |  |
| Academic Project Papers                          |            |  | Acts, Statutes                      | Annual Report                                                                                                    | Annual Report Pandan Indah                      |  |
| Annual Report Waqaf                              |            |  | Article Journal                     | Atlas                                                                                                    | Atlas Pandan Indah                              |  |
| Banned                                           |            |  | Biography Archive                   | Biography Reference                                                                                                    | Biography Reference Pandan Indah                |  |
| Book                                             |            |  | Book Archive                        | Book Children                                                                                                    | Book Handbook                                   |  |
| Book Hospital Ampang                             |            |  | Book Hospital Tampin                | Book Hospital Temerloh                                                                                                    | Book Individual                                 |  |
| Book Individual Pandan Inda                      | ah         |  | Book Infad                          | Book Law                                                                                                    | Book Law Reference                              |  |
| Book Malaysiana                                  |            |  | Book Malaysiana Pandan Indah        | Book Pandan Indah                                                                                                    | Book Permata Insan                              |  |
| Book Redspot                                     |            |  | Book Redspot Pandan Indah           | Book Reference                                                                                                    | Book Reference Pandan Indah                     |  |
| Book Ruknu Arabi                                 |            |  | Book Waqaf                          | Braille                                                                                                    | CD                                              |  |
| CD Law                                           |            |  | CD Pandan Indah                     | CD Permata Insan                                                                                                    | CD Ruknu Arabi                                  |  |
| CD Waqaf                                         |            |  | Cassette                            | Cassette Pandan Indah                                                                                                    | DVD                                             |  |
| DVD Pandan Indah                                 |            |  | DVD Ruknu Arabi                     | Dictionary Law                                                                                                    | Dictionary Permata Insan                        |  |
| Dictionary Reference                             |            |  | Dictionary Reference Pandan Indah   | Dictionary Ruknu Arabi                                                                                                    | Directory                                       |  |
| Directory Archive                                |            |  | Directory Pandan Indah              | Diskette                                                                                                    | Diskette Pandan Indah                           |  |
| Encyclopedia Individual                          |            |  | Encyclopedia Infad                  | Encyclopedia Law                                                                                                    | Encyclopedia Reference                          |  |
| Encyclopedia Reference Pandan Indah              |            |  | Encyclopedia Huknu Arabi            | Exam Paper                                                                                                    | Handbook Infad                                  |  |
| Handbook Reference                               |            |  | Handbook Reference Pandan Indah     | Rt .                                                                                                    | Kit Pandan Indah                                |  |
| Manuscript                                       |            |  | Periodical Period                   | Map Pandan Indan     Periodiat Period                                                                                                    | Por     Principal Individual                    |  |
| Periodical Archive     Periodical Infed          |            |  | Periodical Bound     Periodical Low | Periodical Bound Pandan Indan     Periodical Lease                                                                                                    | Periodical Individual     Periodical Individual |  |
| Periodical Imad     Periodical I coss Permata In |            |  | Periodical Law     Pariodical Wearf | Refeat Law                                                                                                    | Periodical Code Paridan Indan                   |  |
| Benort Beference                                 | laan       |  | Benort Beference Pandan Indah       | Benorte Commentaries                                                                                                    | Besearch Pandan Indah                           |  |
| Besearch Benort                                  |            |  | Research Report Wagaf               | Seminar/Proceeding Wagaf                                                                                                    | Small Publication                               |  |
| Standard                                         |            |  | Statistic Reference                 | h                                                                                                    | Theses                                          |  |
| Theses Law                                       |            |  | Theses Pandan Indah                 |                                                                                                    | VCD                                             |  |
| VCD Pandan Indah                                 |            |  | VHS                                 | 🖂 eBook                                                                                                    | Yearbook Law                                    |  |
| Yearbook Reference                               |            |  | Vearbook Reference Pandan Indah     |                                                                                                    |                                                 |  |
|                                                  |            |  |                                     |                                                                                                    |                                                 |  |

#### 9

Choose "eBook" in the item type listing

| Home  Advanced search                                                                                                    | Select al Clear al   Select titles to: Add to + Save Are hold                                                                                                    |
|----------------------------------------------------------------------------------------------------|----------------------------------------------------------------------------------------------------|
| Search for:<br>9<br>Knowledge Management<br>0<br>0                                                                                                    | <ul> <li>1. Rough Sets: Selected Methods and Applications in Management and Engineering [electronic resource] /edited by Georg Peters, Pawan Lingras, Dominik Ślęzak, Yiyu Yao.</li> <li>by Peters, Georg [editor.] [Lingras, Pawan [editor.] Yao, Yiyu [editor.] Yao, Yiyu [editor.] SpringerLink (Online service).</li> <li>Source: Springer Books</li> <li>Material type: Book; Format: electronic available online Literary form: Not fiction</li> <li>Publisher: London: Springer Landon, 2012</li> <li>Online access: Olick Hees-Springer eBooks (Out-Campus Access)</li> <li>Availability: Itema available for reference: (1).</li> <li>Kodd to cart</li> </ul>                                                                                                    |
| Subject and brdader terms       Keyword       [+] [-]         Subject and narrower terms       Subject and related terms       [+] [-]         Title       Keyword       [+] [-]         Title phrase       [+] [-]       [+] [-]         Series title       [+] [-]       [+] [-]         Call number       Search       Fewer options       New search | 2.       Sustaining Innovation [electronic resource] :Collaboration Models for a Complex World / edited by Steven P. MacGregor, Tamara Carleton.       Sustaining Innovation [electronic resource] :Collaboration Models for a Complex World / edited by Steven P. MacGregor, Tamara Carleton.         by MacGregor, Steven P [editor] [ Carleton, Tamara [editor.] [ SpringerLink (Online service).       Sustaining Innovation [electronic available for information available for information available for reference: (1).       Sustaining Innovation [electronic available for reference: (1).         by MacGregor, Tamara Carleton.       Sustaining Innovation [electronic available for reference: (1).       Sustaining Innovation [electronic available for reference: (1).                                                                                                    |
| Author<br>Author phrase<br>Corporate name<br>Conference name<br>Personal name<br>Personal name phrase<br>Personal name phrase<br>Notes/Comments                                                                                                    | <ul> <li>Promoting Balanced Competitiveness Strategies of Firms in Developing Countries [electronic resource] /by Vivienne Wang, Elias G. Carayannis.</li> <li>Source: Springer eBooks</li> <li>Meeter Books</li> <li>Meeter Books</li> <li>Promoting Balanced</li> <li>Unerary form: Not fiction</li> <li>Publisher: New York, NY: Springer Access)</li> <li>Charpus Access)</li> <li>Contine access: Click Hees-Springer eBooks (Out-Campus Access)</li> <li>Availability: Items available on foremence: (1).</li> <li>Add to cart</li> </ul>                                                                                                    |
| Curriculum<br>Publisher<br>Publisher location<br>Standard number<br>ISBN<br>ISSN<br>Barcode                                                                                                    | 4. Virtualization of Universities [electronic resource]:Digital Media and the Organization of Higher Education Institutions / by Thomas Pfeffer.<br>by Pfeffer, Thomas [author.]   Springer.Link (Online service).<br>Source: Springer Blooks<br>Material type:Book; Format: electronic available online Literary form: Not fiction<br>Publisher: New York, NY: Springer New York; Imprint: Springer, 2012<br>Online access: Click Here-Springer eBooks (Dut-Campus Access)<br>Duth Mit Amount Mit Amount Mit Amount Mit Amount Mit Amount Amoun |
| Choose selected                                                                                                    | Hit of                                                                                                    |
| searching type<br>example "Title"                                                                                                    | searching for<br>eBook                                                                                                    |
|                                                                                                    |                                                                                                    |

Rough Sets: Selected Methods and Applications in Management and Engineering [electronic resource] /edited by Georg Peters, Pawan Lingras, Dominik Ślęzak, Yiyu Yao. by Peters, Georg [editor.] | Lingras, Pawan [editor.] | Ślezak, Dominik [editor.] | Yao, Yiyu [editor.] | SpringerLink (Online service). Source: Springer eBooks lough Sets: elected Methods Material type: 🔤 Book; Format: electronic available online 📇; Literary form: Not fiction and Applications in Management access: Click Here-Springer eBooks (In-Campus Access) | Click Here-Springer eBooks ( and Engineering \*\*\*\* 🖢 Add to cart 2 To access the eBook content click at "Click

Here-Springer eBooks

(Out-Campus Access) or

(In-Campus Access"

User can choose to "Download all chapters" or "Download by chapter or table of contents"

#### D Springer Link

3

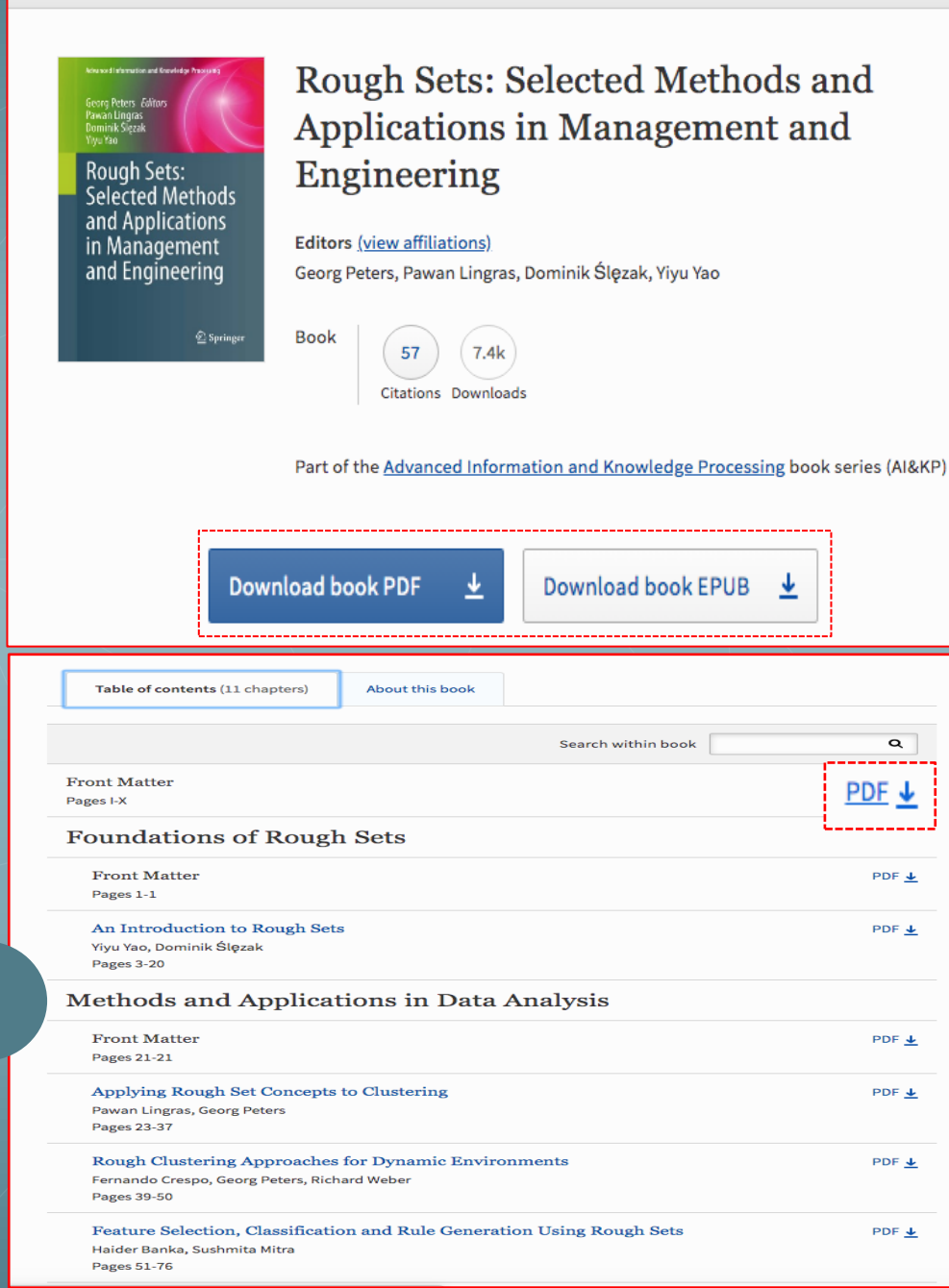

Q

PDF 🕹

PDF 🕹

PDF 🛓

PDF 🕹

PDF 🕹

PDF 🕹

PDF 🗸

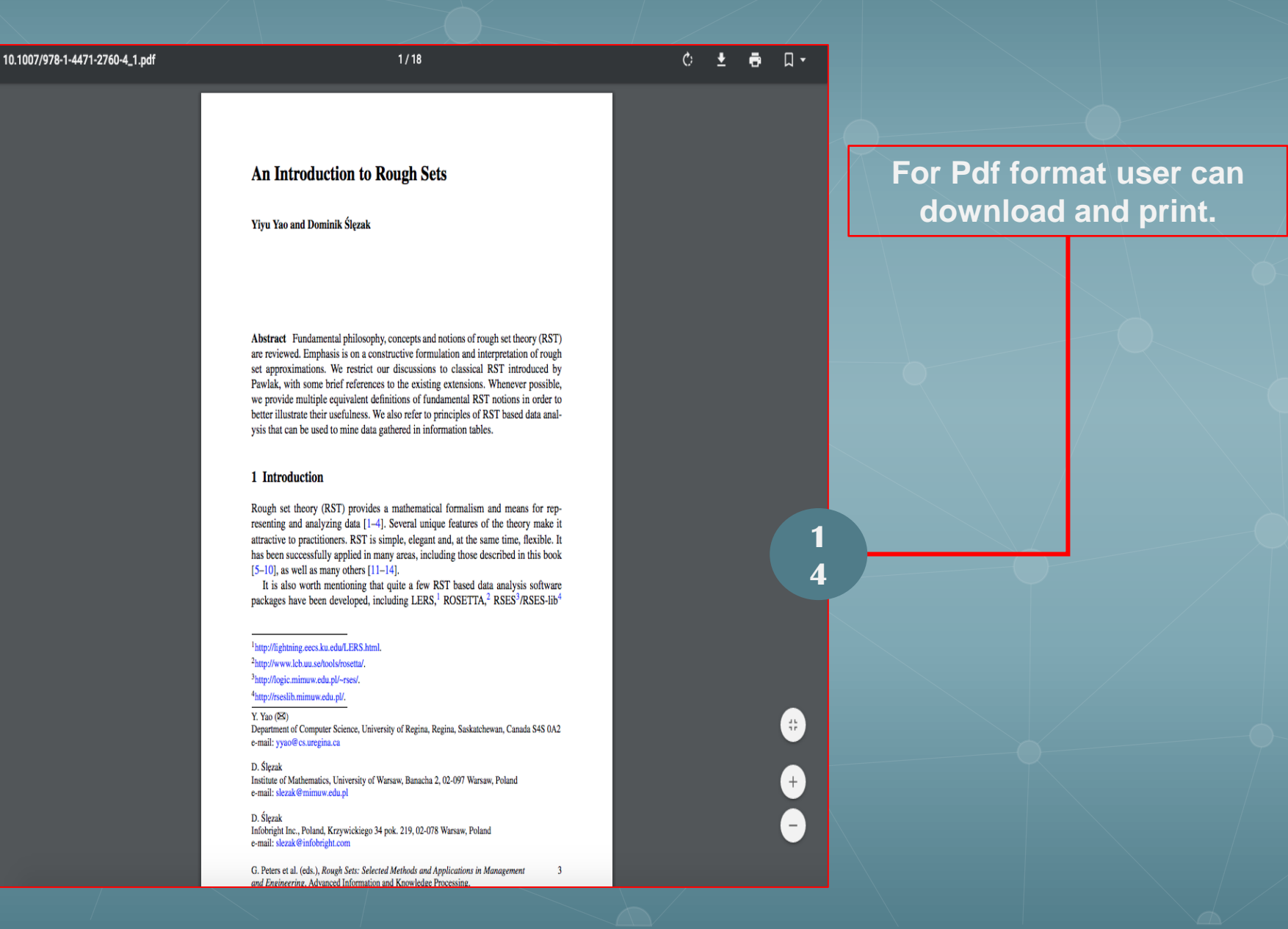

# THANK YOU

For any enquiry please Whatsapp us at 019-5260964